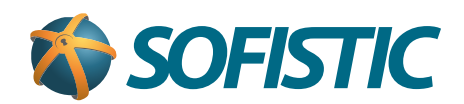

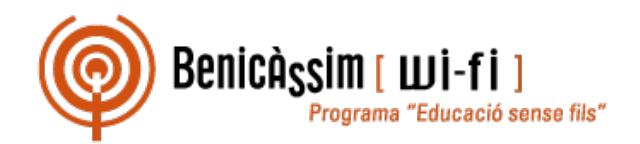

# Benicassim-wifi INSTRUCCIONES DE CONEXIÓN

## Windows 10

soportewifi@sofistic.net

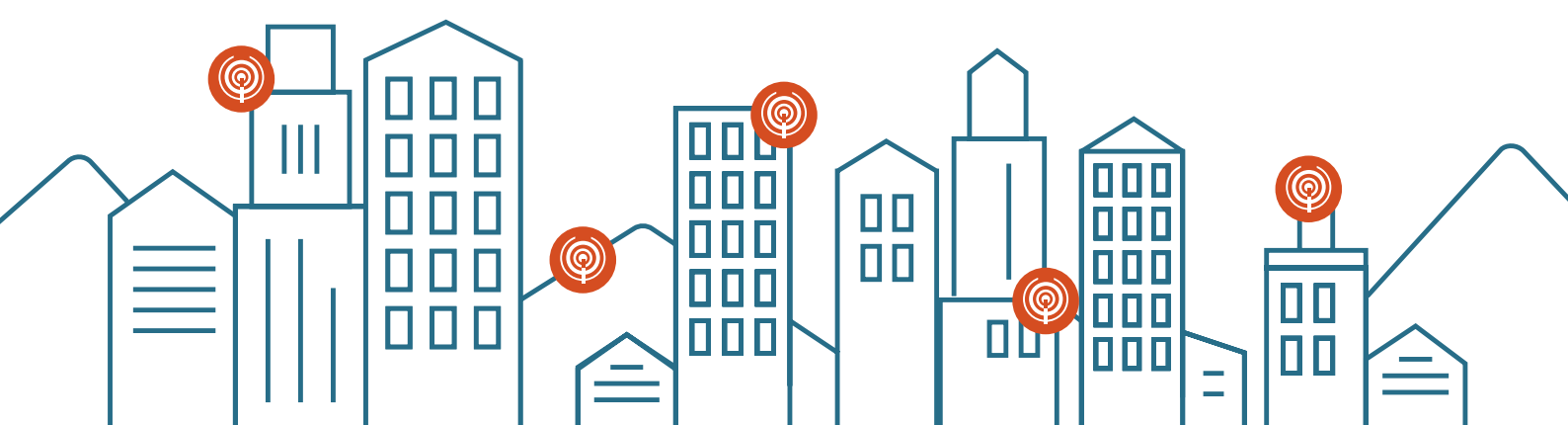

#### Método 1

1 Pulsa en el icono de **Red y Acceso a internet** de la derecha de la pantalla, para que se vean las redes inalámbricas.

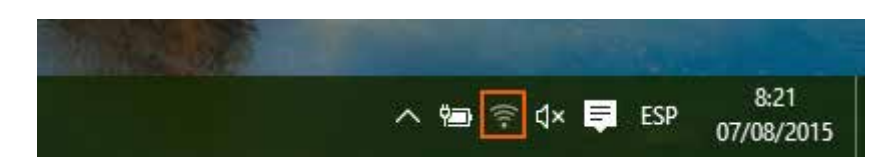

2 Haz click en **Conectar** a la red **benicassim-wifi.** 

| benicassim-wifi |                   | i i i i i i i i i i i i i i i i i i i | Conectar automáticamente |  |  |
|-----------------|-------------------|---------------------------------------|--------------------------|--|--|
| (R.             |                   |                                       | Conectar                 |  |  |
| ₩.              |                   | (le                                   |                          |  |  |
| (h.             |                   | Ŷſċ.                                  |                          |  |  |
| Configuraci     | ón de red         | Configura                             | ción de red              |  |  |
| ſ.              | r <sub>2</sub> N- | (la                                   | 步                        |  |  |
| Disponible      | Modo avión        | Disponible                            | Modo avión               |  |  |

3 Tras esto, se solicitarán las credenciales de la red wifi: cuenta de usuario (ISP-XXXXX) y contraseña. Completa el cuadro de diálogo y pulsa en **Aceptar.** 

| ← Configuración   | - D ×                                                        |
|-------------------|--------------------------------------------------------------|
| RED E INTERNET    | Buscar una configuración 🖉                                   |
| Wi-Fi             | Wi-Fi                                                        |
| Modo avión        | Activado                                                     |
| Uso de datos      |                                                              |
| VPN               | benicassim-wifi<br>Escribe tu nombre de usuario y contraseña |
| Acceso telefónico | isp-xxxx                                                     |
| Ethernet          | [····]                                                       |
| Proxy             |                                                              |
|                   | Aceptar Cancelar                                             |
|                   | G                                                            |

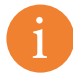

En el caso de fallo del método 1, proceda a realizar el método 2 después de seguir las instrucciones del anexo para eliminar la red.

#### Método 2

Hacer click sobre el icono de Red y Acceso a internet y seleccionar "Abrir el Centro de redes y recursos compartidos"

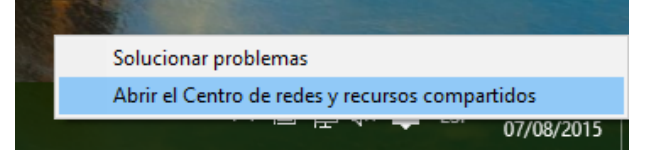

2 Selecciona Configurar una nueva conexión o red

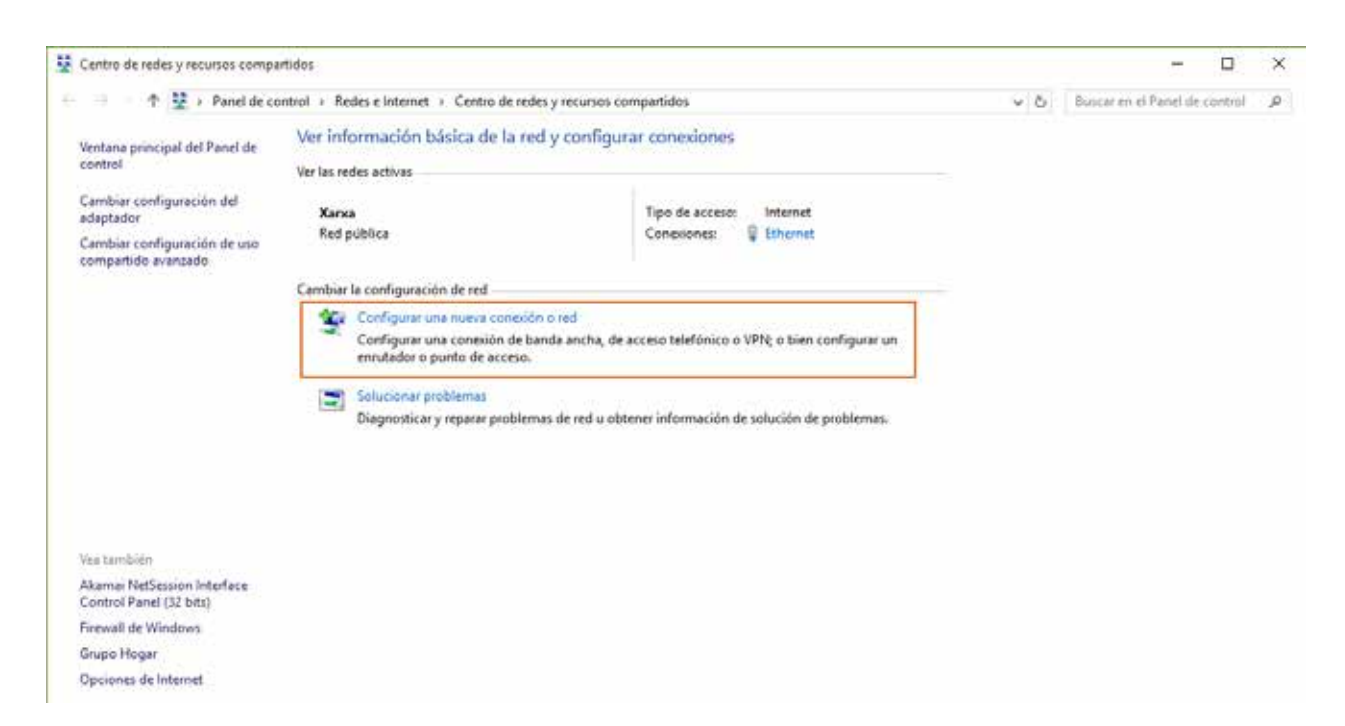

3 Selecciona Conectarse manualmente a una red inalámbrica y haz click en Siguiente

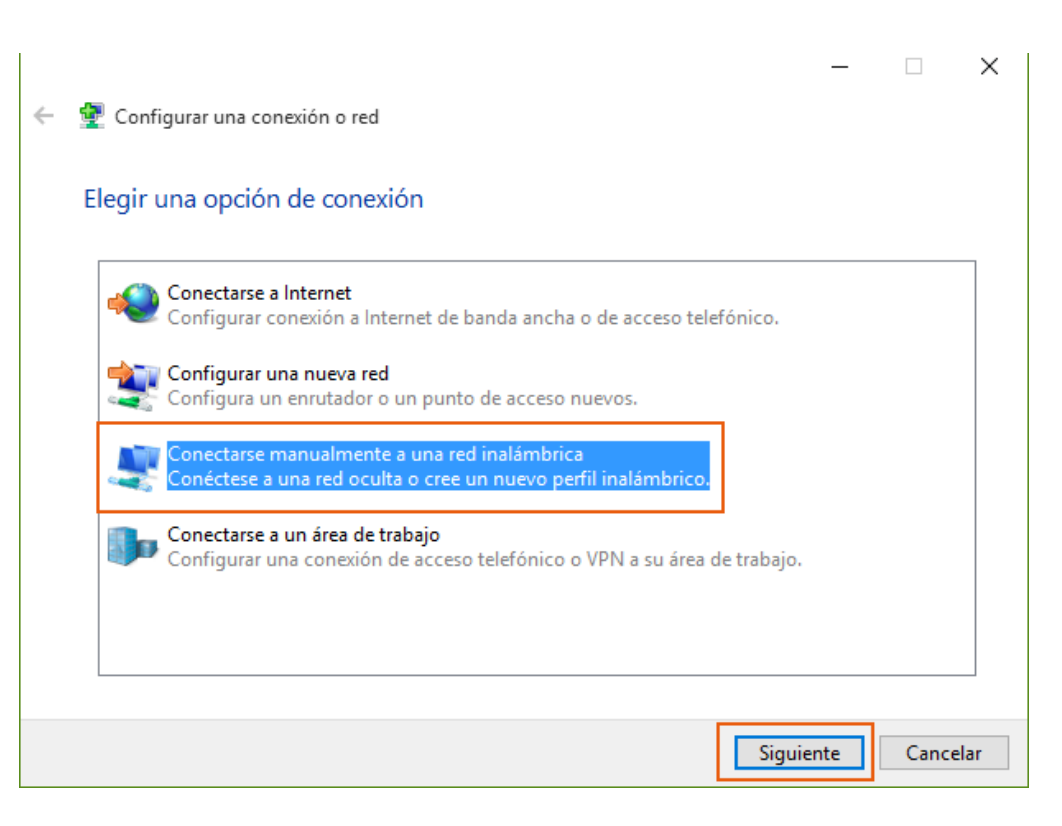

| 1<br>Rellenamos la siguiente<br>información y pulsamos siguiente:<br><b>Nombre de la red:</b><br>benicassim-wifi (en minúsculas)<br><b>Tipo de seguridad:</b><br>WPA2-Enterprise | Conectarse manualmente a una red inalámbrica      Escriba la información de la red inalámbrica que desea agregar.      Nombre de la red:                                                                                                    |
|----------------------------------------------------------------------------------------------------|----------------------------------------------------------------------------------------------------|
| Seleccionamos la opción<br><b>"Cambiar la configuración<br/>de conexión"</b>                                                                                                    | <ul> <li>Squiente Cancelor</li> <li>- X</li> <li>              Conectarse manualmente a una red inalámbrica          </li> <li>benicassim-wifi se agregó correctamente.         </li> <li>             Cambiar la configuración de conexión             Abra las propiedades de la conexión para cambiar la configuración.         </li> </ul> |
|                                                                                                    | Cerrar                                                                                                    |

4 Selecciona la pestaña de **Seguridad**. En ella, selecciona las opciones que aparecen en la imagen:

|                                                                                                    | Conexid    |
|----------------------------------------------------------------------------------------------------|------------|
|                                                                                                    | Tipo       |
| Tipo de seguridad: <b>WPA2-Enterprise</b><br>Tipo de cifrado: <b>AES</b><br>Método de autenticación de red: <b>EAP protegido</b><br>( <b>PEAP</b> ). | Tipo       |
| Pulsa en <b>Configuración.</b>                                                                                                    | Elija Micr |

| Propiedades de la red inalámbrica benicassim-wifi         |                           |              |          |
|-----------------------------------------------------------|---------------------------|--------------|----------|
| Conexión Seguridad                                        |                           |              |          |
| Tipo de seguridad:<br>Tipo de cifrado:                    | WPA2-Enterprise<br>AES    | ~            |          |
| Elija un método de autentio<br>Microsoft: EAP protegido ( | ación de red:<br>(PEAP) ~ | Configuració | n        |
| Recordar mis credencia<br>vez que inicie sesión           | les para esta cone:       | xión cada    |          |
| Configuración avanzad                                     |                           |              |          |
|                                                           | -                         |              |          |
|                                                           | Ac                        | eptar C      | Cancelar |

**5** Realiza los ajustes de este cuadro de diálogo según los datos siguientes:

|                                                                                                    | Propiedades de EAP protegido                                                                                                    | × |
|----------------------------------------------------------------------------------------------------|----------------------------------------------------------------------------------------------------|---|
| Deshabilita la opción de<br>Verificar la identidad del<br>servidor validando el<br>certificado.                                       | Al conectar:<br>verificar la identidad del servidor validando el certificado<br>Conectarse a estos servidores (ejemplos: srv1; srv2;<br>.*\.srv3\.com):                                                                                                    |   |
|                                                                                                    | Entidades de certificación raíz de confianza:          AddTrust External CA Root <ul> <li>Baltimore CyberTrust Root</li> <li>Class 3 Public Primary Certification Authority</li> <li>DigiCert Assured ID Root CA</li> <li>DigiCert Global Root CA</li> <li>DigiCert High Assurance EV Root CA</li> <li>Equifax Secure Certificate Authority</li> <li>Notificaciones antes de conectar:</li> </ul> |   |
| Selecciona el metodo de<br>autenticación <b>Contraseña</b><br><b>segura (EAP-MSCHAP</b><br><b>v2).</b><br>Pulsa en <b>Configurar.</b> | Seleccione el método de autenticación:<br>Contraseña segura (EAP-MSCHAP v2)  Configurar Habilitar reconexión rápida Desconectar si servidor no presenta TLV de cryptobinding Habilitar privacidad de identidad<br>Aceptar Cancelar                                                                                                    |   |

Oeselecciona la opción Usar automáticamente el nombre de inicio de sesión y la contraseña de Windows (y dominio, si existe alguno).

Pulsa **Aceptar** para cerrar el cuadro de propiedades de EAP MSCHAPv2.

| Propiedades de EAP MSCHAPv2                                                                                        | × |  |  |
|----------------------------------------------------------------------------------------------------|---|--|--|
| Al conectar:                                                                                                    |   |  |  |
| Usar automáticamente el nombre de inicio de<br>sesión y la contraseña de Windows (y dominio, si<br>existe alguno). |   |  |  |
| Aceptar Cancelar                                                                                                   |   |  |  |

2 En la pestaña de **Seguridad**, selecciona **Configuración avanzada** 

| Propiedades de la red inalá                                             | mbrica benicassir | m-wifi   | ×        |
|-------------------------------------------------------------------------|-------------------|----------|----------|
| Conexión Seguridad                                                      |                   |          |          |
|                                                                         |                   |          |          |
| Tipo de seguridad:                                                      | WPA2-Enterprise   |          | $\sim$   |
| Tipo de cifrado:                                                        | AES               |          | $\sim$   |
|                                                                         |                   |          |          |
|                                                                         |                   |          |          |
| Elija un método de autenti                                              | cación de red:    |          |          |
| Microsoft: EAP protegido                                                | (PEAP) V          | Configur | ración   |
| Recordar mis credenciales para esta conexión cada vez que inicie sesión |                   |          |          |
| Configuración avanzad                                                   | la                |          |          |
|                                                                         |                   |          |          |
|                                                                         | Ac                | eptar    | Cancelar |

8 Valida Especificar modo de autenticación y selecciona Autenticación de usuarios. Pulsar en Guardar credenciales y Aceptar.

| Configuración avanzada                                                                  | × |  |  |  |  |
|-----------------------------------------------------------------------------------------|---|--|--|--|--|
| Configuración de 802.1X Configuración de 802.11                                         |   |  |  |  |  |
| <b>⊡</b> Especificar modo de autenticación:                                             |   |  |  |  |  |
| Autenticación de usuarios 🛛 🗸 Guardar credenciales                                      |   |  |  |  |  |
| Eliminar credenciales de todos los usuarios                                             |   |  |  |  |  |
| Habilitar inicio de sesión único en esta red                                            |   |  |  |  |  |
| Realizar inmediatamente antes de que el usuario inicie sesión                           |   |  |  |  |  |
| <ul> <li>Realizar inmediatamente después de que el usuario<br/>inicie sesión</li> </ul> |   |  |  |  |  |
| Retraso máximo (segundos): 10 🜩                                                         |   |  |  |  |  |
| Permitir cuadros de diálogo adicionales durante el inicio<br>de sesión único            |   |  |  |  |  |
| Esta red usa LAN virtuales separadas para la<br>autenticación de usuarios y equipos     |   |  |  |  |  |
|                                                                                         |   |  |  |  |  |
|                                                                                         |   |  |  |  |  |
|                                                                                         |   |  |  |  |  |
|                                                                                         |   |  |  |  |  |
| Aceptar Cancela                                                                         | r |  |  |  |  |

#### 8 Introducir **usuario** y **contraseña**.

| Seguridad de Windows                                                                                                    | × |
|----------------------------------------------------------------------------------------------------|---|
| Guardar credenciales<br>Guardar las credenciales permite que el equipo se conecte a la red sin<br>tener iniciada una sesión (por ejemplo, para descargar actualizaciones). |   |
| R<br>ISP-XXXX<br>•••••                                                                                                    |   |
| Aceptar Cancelar                                                                                                    |   |

Ir a la pestaña de Configuración de 802.11

г

|                    | Configuración avanzada                                  |               | $\times$ |
|--------------------|---------------------------------------------------------|---------------|----------|
|                    | Configuración de 802, 1X Configuración de 802           | .11           |          |
|                    | Movilidad rápida                                        |               |          |
|                    | Habilitar almacenamiento en caché de Cla<br>pares (PMK) | ave maestra e | en       |
|                    | Período de vida de PMK (min.):                          | 720           | *        |
| NO HABILITAR ambas | Número de entradas en la memoria<br>caché PMK:          | 128           | *        |
| operated           | Esta red usa autenticación previa                       |               |          |
|                    | Número máximo de intentos de<br>autenticación previa:   | 3             | *        |
|                    |                                                         |               |          |
|                    | Ace                                                     | ptar          | Cancelar |

### Anexo: Olvidar la configuración de benicassim-wifi

En caso de fallo en la conexión a la red, se puede eliminar la configuración de benicassim-wifi.
Haz click (botón izquierdo) en el icono de **Redes** y pulsar **configuración de red.**

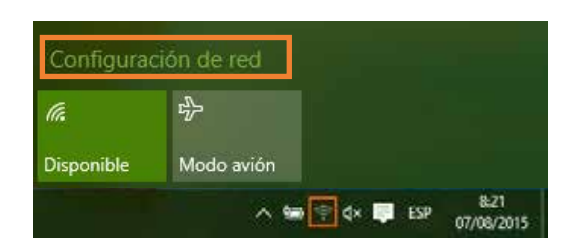

2 Pulsar "Administrar configuración de WiFi"

| 4- Configuración  |                                    | 3           | п. :×    |
|-------------------|------------------------------------|-------------|----------|
| C RED E INTERNET  | Buscar una cor                     | ifiguración | <i>p</i> |
| Wi-Fi             | Ca.                                |             |          |
| Modo avión        | G                                  |             |          |
| Uso de datos      |                                    |             |          |
| VPN               | (G.                                |             |          |
| Acceso telefónico | (A.                                |             |          |
| Ethernet          | Opciones avanzadas                 |             |          |
| Proxy             | Administrar configuración de Wi-Fi |             | - 1      |

3 Seleccionar la red benicassim-wifi y pulsar "Dejar de recordar"

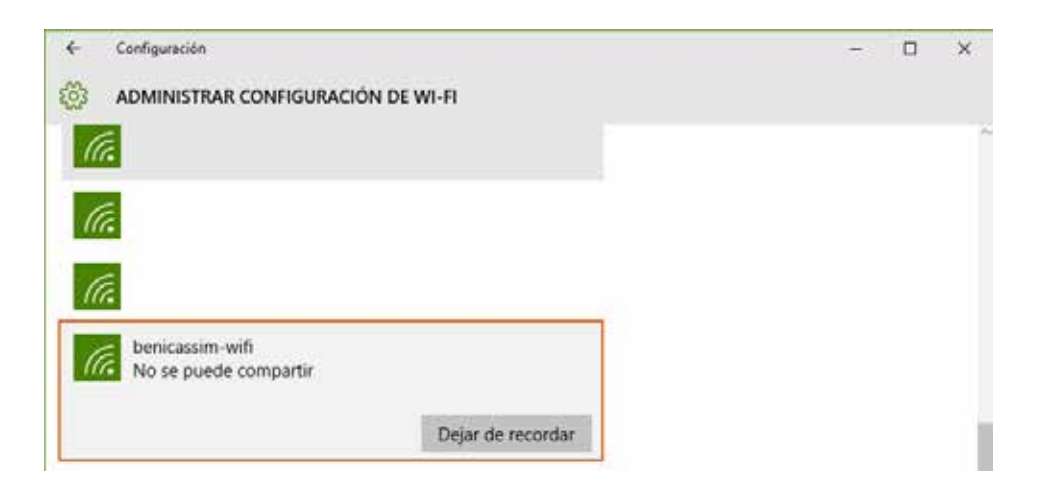

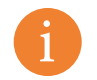

Después de olvidar la red wifi, podemos volver a configurarla sin problemas.